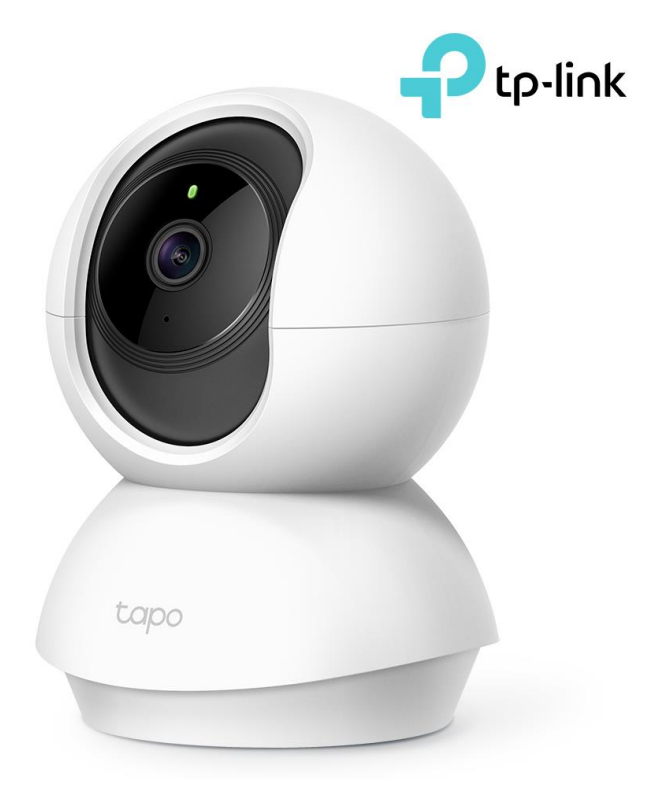

1. 주간 모드와 수면 중 모드를 설정할 수 있습니다.

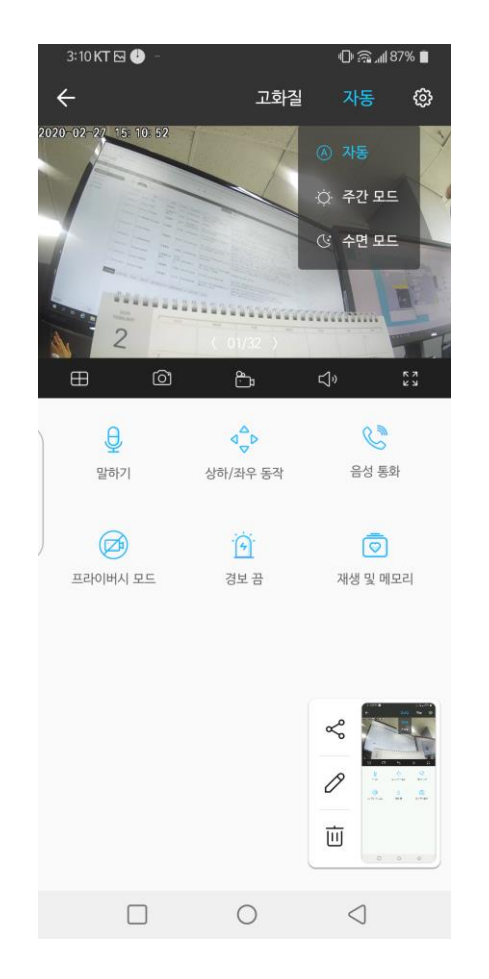

2. 우 상단 설정 메뉴에서 고급 설정이나 감지 설정 등이 가능합니다.

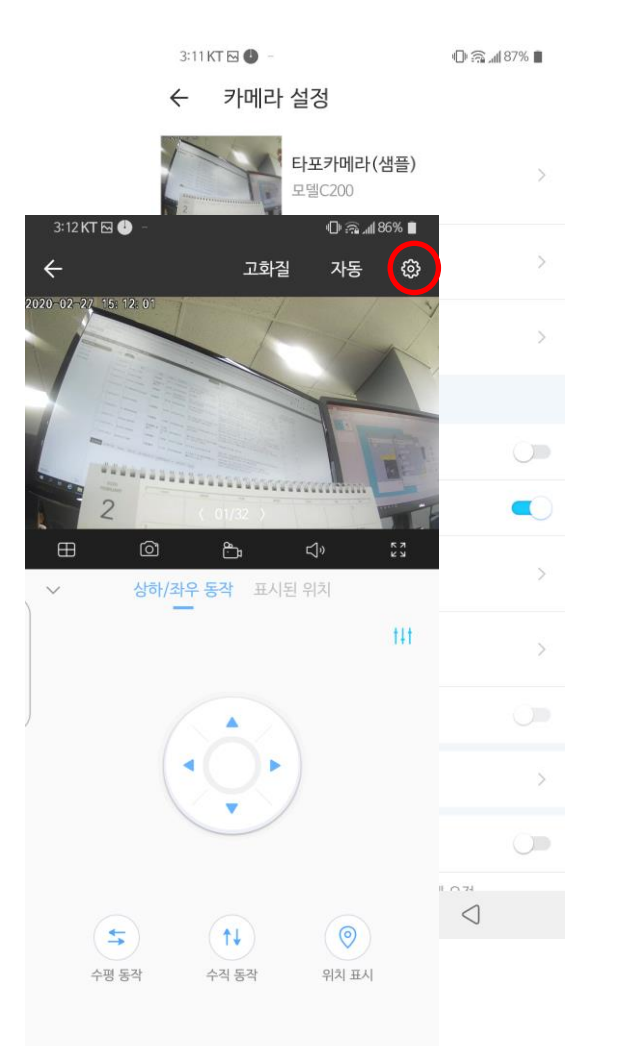

0

 $\triangleleft$ 

# 3. 4분할 동시 시청이 가능합니다.

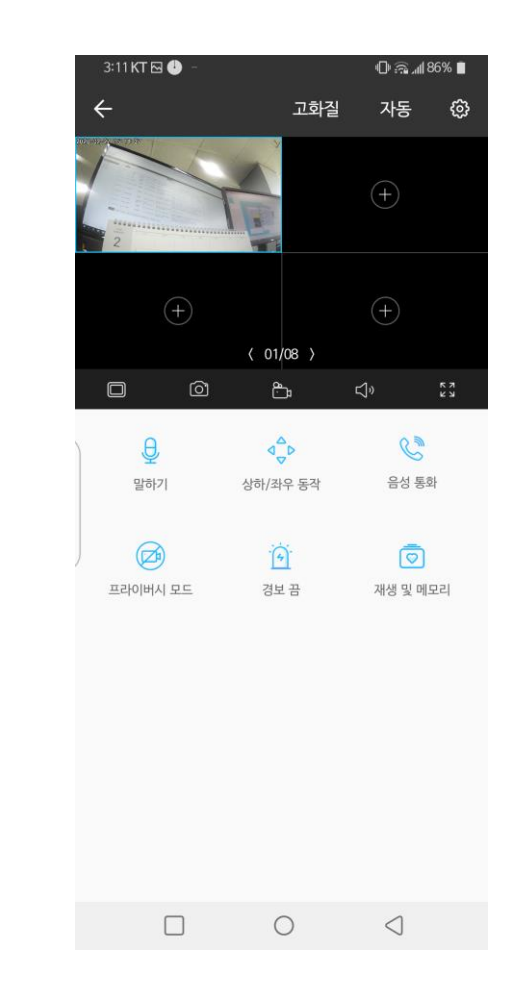

# 4. 가로 모드에서도 주간/야간 조정, 4분할 시청 등이 가능합니다.

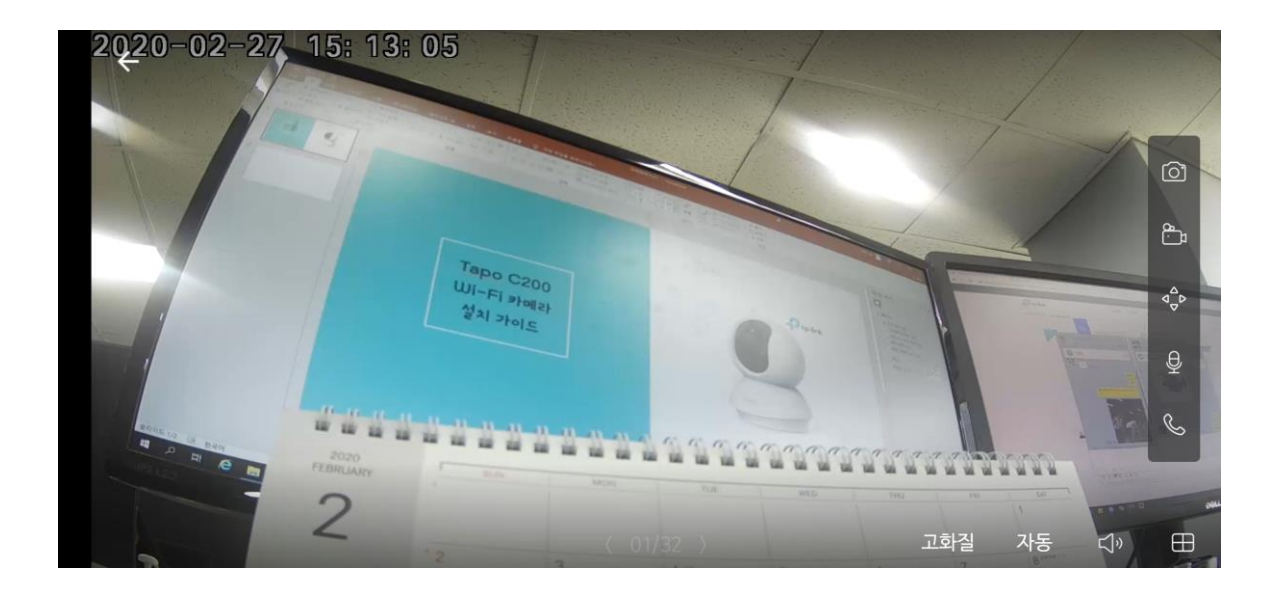

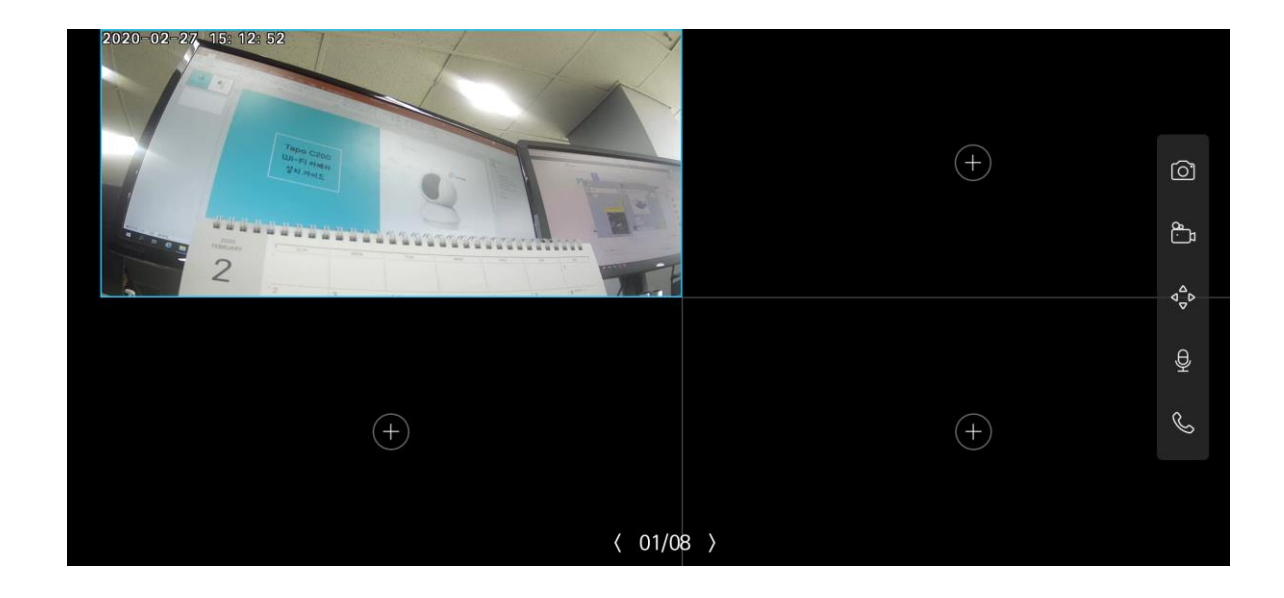

#### 5. 상하/좌우 동작 버튼을 통해 원격 으로 카메라 위치 조정이 가능합니다.

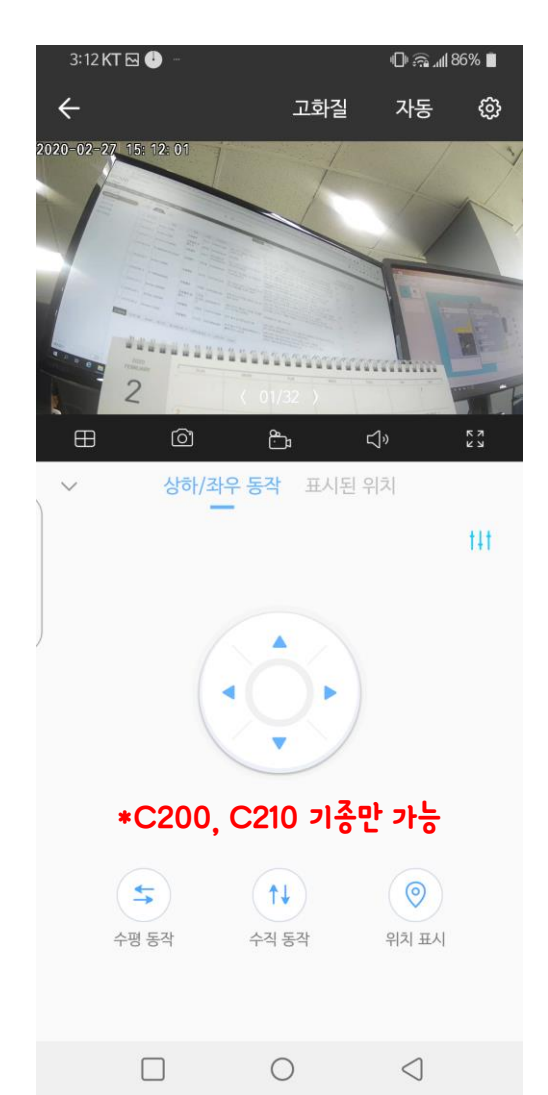

# 정이 가능합니다. (감지&경보에서 움직임 감지 설정 가능) 8:12 KT B 🖂 🕱 🖽 📶 36% 🔳 ← 카메라 설정 카메라 제어 이미지 반전 LED 감지 & 경보 감지만 microSD 카드 좋은 microSD 녹화 녹화 스케줄 고급 설정 장치 공유 자동 재시작 끔 카메라 재시작 카메라 제거 $\bigcirc$ $\triangleleft$

6. 우측 상단의 카메라 설정에서 여러 설

#### 7. 움직임 감지 여부 / 스마트폰 알림 여부 / 카메라 자체 알람(경보음) 여부 설정이 가능합니다.

| 8:13 KT 🖪 🖂 🖤      | 💐 🖽 🗤 36% 📋 |
|--------------------|-------------|
| ← 감지 & 경보          |             |
| 움직임 감지             | 켬 >         |
| 활동 알림              | >           |
| <b>카메라 알람</b><br>끔 | > (         |

 $\bigcirc$ 

 $\triangleleft$ 

 $\square$ 

움직임이 감지되면 카메라가 조명 / 사운드 알람을 트리거하도록 설정하십시오.

| 반드시 활성회 | 바 되어 있어    | 니 김 김 김<br>어야 합니다. |  |
|---------|------------|--------------------|--|
|         | $\bigcirc$ | $\triangleleft$    |  |

| Ū      |       | +               |
|--------|-------|-----------------|
| 모두 지우기 | 풍경 모드 | 구역 추가           |
|        | 0     | $\triangleleft$ |

| Ш      |       | +               |
|--------|-------|-----------------|
| 모두 지우기 | 풍경 모드 | 구역 추가           |
|        | 0     | $\triangleleft$ |

# \*수정을 눌러 활동 영역을 추가하거나 범위를 조정할 수 있습니다.

\*운진인 같지 녹하 시 카메라이 운진인 같지가

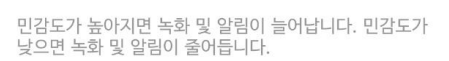

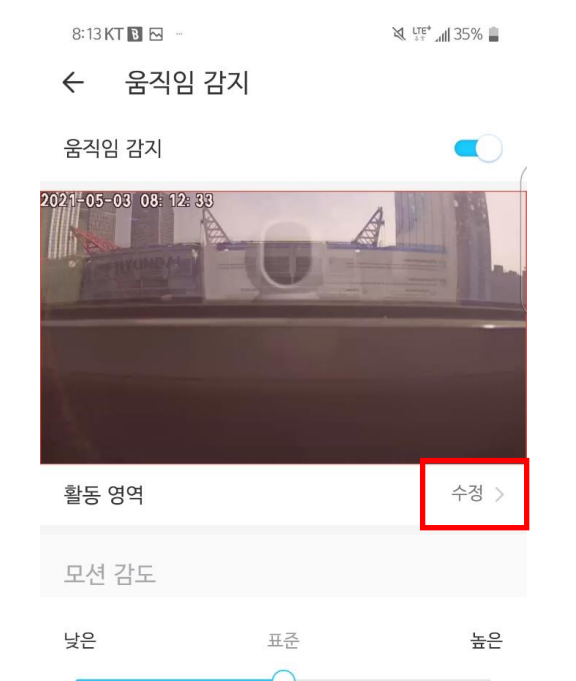

8. 움직임 감지에서는 감지할 구역을 수

정하거나 민감도를 조정할 수 있습니다.

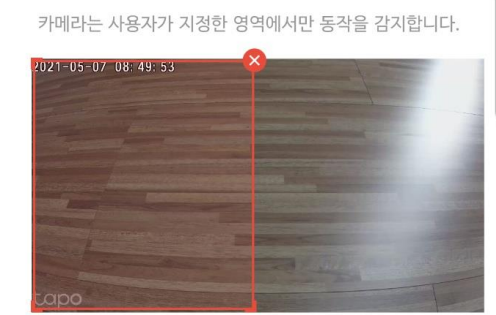

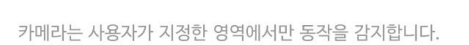

M X 카메라 설정  $\checkmark$ 

9. 감지 영역의 크기를 조정할 수 있습니다.

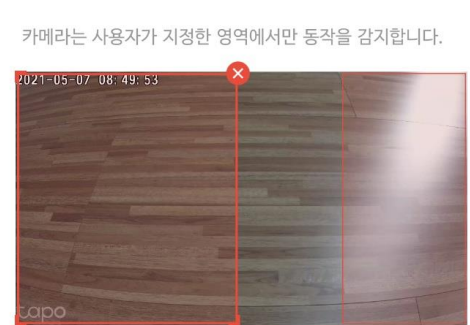

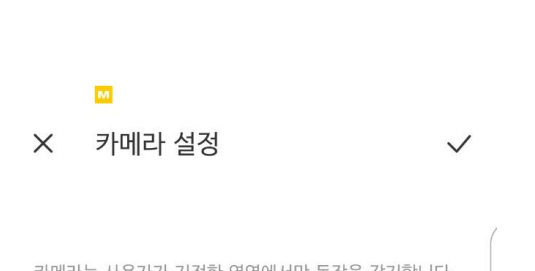

# 10. 감지 영역을 추가로 설정할 수 있습니다.

#### 9. 활동 알림에서는 카메라가 움직임 감지 시 핸드폰으로 보내는 알람을 조정합니다.

| 8:13 KT 🖲 🖂 🖤             | 💐 👯 🔐 35% |
|---------------------------|-----------|
| ← 활동 알림                   |           |
| 활동 알림                     |           |
| 카메라가 활동을 감지하면 휴<br>푸시합니다. | 대 전화로 알림을 |
| 알림 보내기                    |           |
| 항상                        | 0         |
| 기타 시간                     | ۲         |
| 오전 9:00 - 오후 5:00<br>매일   | >         |

#### 10. 카메라 알람은 움직임 감지 시 카메라가 자 체적으로 경보음을 내도록 하는 옵션입니다.

|                                           | `∛ (ଲ⁵⊿∥ 18% 🛓  |
|-------------------------------------------|-----------------|
| ← 기메다 일님                                  |                 |
| 알람                                        |                 |
| 카메라가 움직임을 감지하면 알림 보내기                     |                 |
| <b>경보 종류</b><br>사운드                       | > (             |
| <b>알람 소리</b><br>알람                        | >               |
| 알람 일정                                     |                 |
| <b>하루 종일</b><br>움직임이 감지 될 때 켜질 불빛 / 소리 알림 | ●<br>람을 설정하십시오. |
| 사용자 지정 스케줄                                | $\bigcirc$      |

#### 11. 모션 감지 시 스마트폰에 푸시 알람 이 표기됩니다. 로그는 어플리케이션 상 에서 확인이 가능합니다.

| 3:20 KT 🖻 🛞                                                  | @ ଲ(  83% 🗎            |
|--------------------------------------------------------------|------------------------|
| ← 메시지(1)                                                     | 수정                     |
| 02.27 목요일                                                    |                        |
| <b>모션 감지</b><br>"타포카메라(샘플)": 2020-02-<br>15:13:11에 모션이 감지되었습 | 오후 3:13<br>-27<br>:니다. |

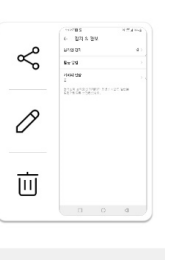

 $\bigcirc$ 

 $\triangleleft$ 

#### 12. 카메라를 거꾸로 설치 시 표기 화면을 거꾸로 변경할 수 있습니다. 카메라 설정의 비디오 로테이션을 체크합니다.

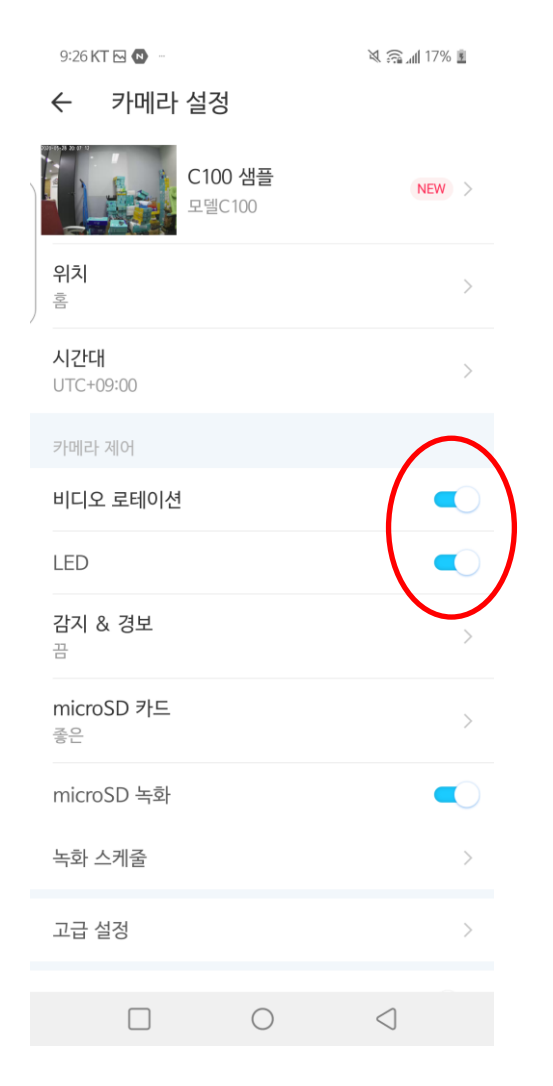

13. 표기화면이 거꾸로 뒤집어집니다. 카메라를 거꾸로 설치하였다면 정상화면 을 확인할 수 있습니다.

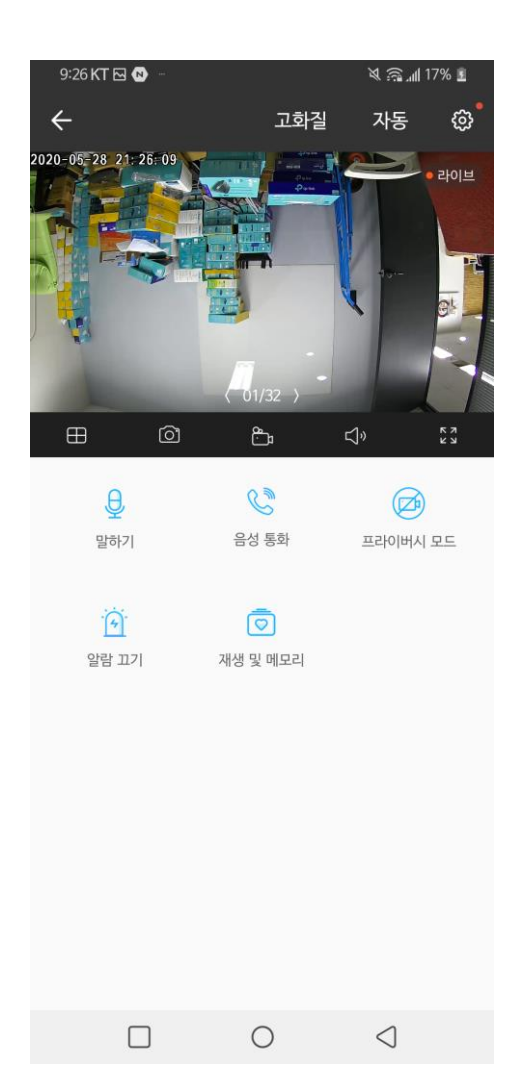

수 있습니다.

14. 녹화된 영상은 재생 및 메모리에서 확인할

(라이브 뷰 화면을 직접 녹화할 수도 있습니다.)

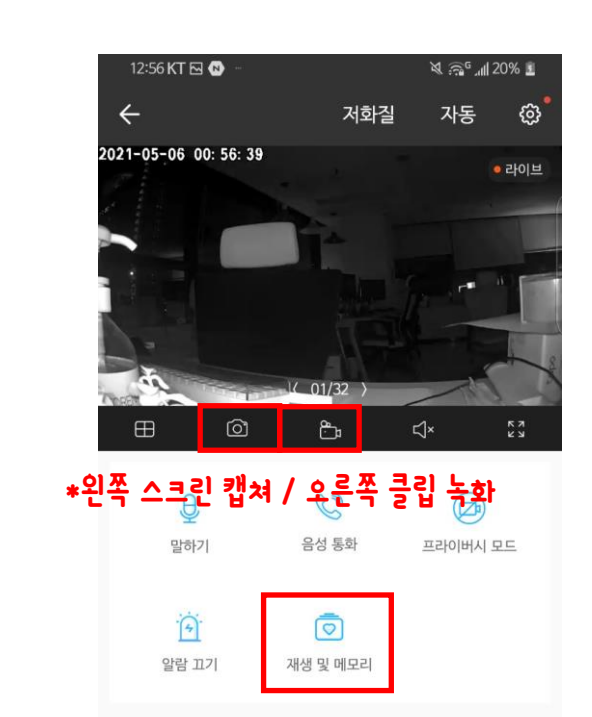

\*직접 수동 녹화는 메모리로, 스케줄에 의한 녹화는 재생 탭에서 확인할 수 있습니다.

> 0  $\triangleleft$

14. 직접 수동 녹화는 메모리로, 스케줄에 의한 녹화는 재생 탭에서 확인할 수 있습니다.

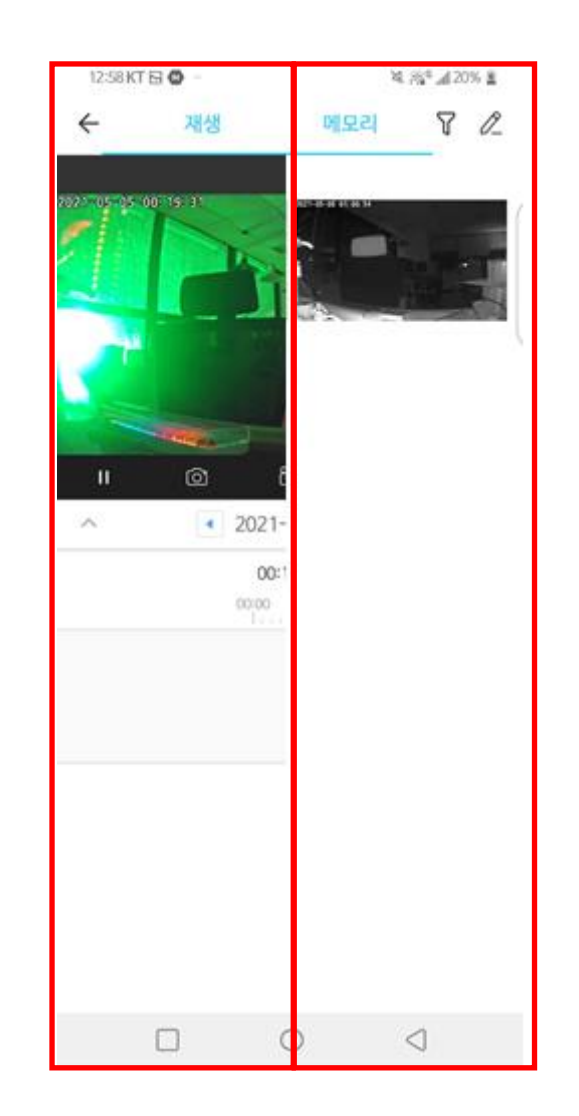

15. 재생에서는 녹화된 영상을 날짜별로 확인할 수 있습니다. (움직임 감지 녹화는 주황색, 지속녹화는 파란색으로

(움직임 감시 목와는 수왕책, 시쪽목와는 파탄색으로 표기됩니다.)

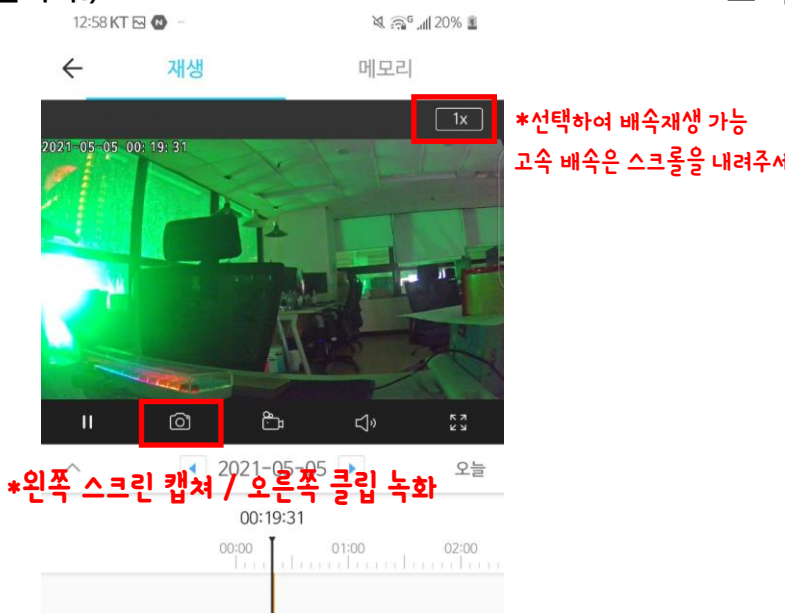

16. 메모리에서는 직접 캡쳐한 클립이나 스크린샷 확 인이 가능합니다. (sd카드가 아닌 스마트폰 메모리에 녹화되며 갤러리

(SG카느가 아닌 스마트폰 메모리에 녹화되며 갤러리 로 다운받을 수 있습니다.)

|   | 1.01111                  |          | -4                  | 20% <b>a</b> |
|---|--------------------------|----------|---------------------|--------------|
|   | $\leftarrow$             | 재생       | 메모리                 | 7 2          |
| 5 | 오늘<br>2021-65-06 01:00:5 |          | 2021-05-08 01:00:54 |              |
|   |                          | Tan West |                     | In 70- 1     |
|   |                          | 00:00:   | 05                  | PH-P         |

\*녹화된 화면을 직접 캡쳐할 수 있습니다. (캡쳐본은 메모리로 전달됩니다.)

# 17. 카메라 설정에서 녹화 스케줄 조정 이 가능합니다. 8:12 KT B 🖂 🕅 🚛 🖓 🛄 🕺 ← 카메라 설정 카메라 제어 이미지 반전 LED 감지 & 경보 감지만 microSD 카드 좋은 microSD 녹화 녹화 스케줄 고급 설정 장치 공유 자동 재시작 끔 카메라 재시작 카메라 제거 $\triangleleft$ $\bigcirc$

18. 스케줄 조정을 위해 우측 상단의 수 정을 누릅니다.

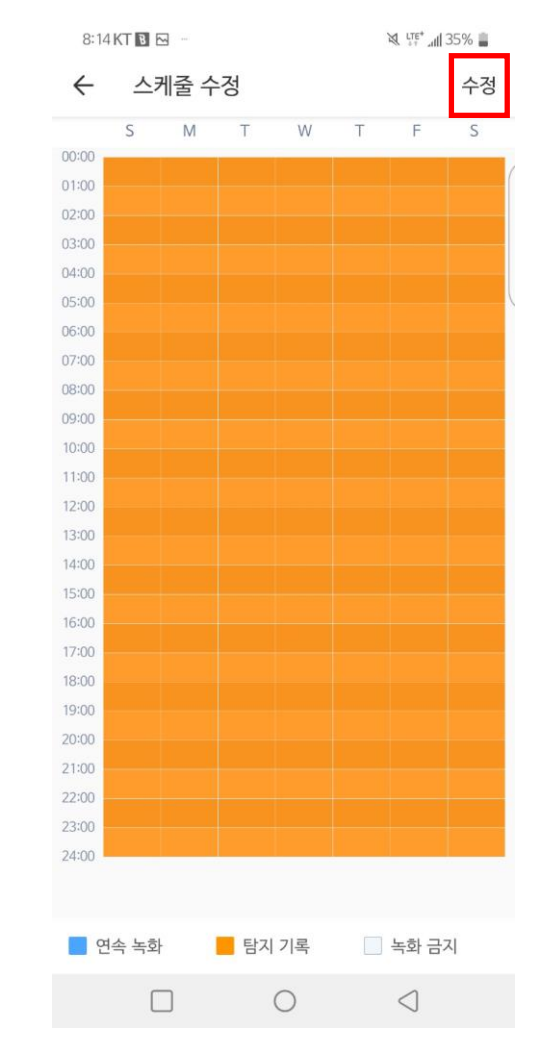

19. 파란 색으로 색칠된 부분은 지속 녹화로 진행되며, 주황색으로 색칠된 부분은 움직임 감지시에만 녹화됩니다.

#### (저장하려면 우측 상단의 체크를 누르세요.)

| 01000  0100  0100  0100  0100  0100  0100  0100  0100  0100  0100  0100  0100  0100  0100  0100  0100  0100  0100  0100  0100  0100  0100  0100  0100  0100  0100  0100  0100  0100  0100  0100  0100  0100  0100  0100  0100  0100  0100  0100  0100  0100  0100  0100  0100  0100  0100  0100  0100  0100  0100  0100  0100  0100  0100  0100  0100  0100  0100  0100  0100  0100  0100  0100  0100  0100  0100  0100  0100  0100  0100  0100  0100  0100  0100  0100  0100  0100  0100  0100  0100  0100  0100  0100  0100  0100  0100  0100  0100  0100  0100  0100  0100  0100  0100  0100  0100  0100  0100  0100  0100                                                                                                    | S     | M | Т     | W     | Т    | F | S |
|----------------------------------------------------------------------------------------------------|-------|---|-------|-------|------|---|---|
| 11:00  1  1  1  1  1  1  1  1  1  1  1  1  1  1  1  1  1  1  1  1  1  1  1  1  1  1  1  1  1  1  1  1  1  1  1  1  1  1  1  1  1  1  1  1  1  1  1  1  1  1  1  1  1  1  1  1  1  1  1  1  1  1  1  1  1  1  1  1  1  1  1  1  1  1  1  1  1  1  1  1  1  1  1  1  1  1  1  1  1  1  1  1  1  1  1  1  1  1  1  1  1  1  1  1  1  1  1  1  1  1  1  1  1  1  1  1  1  1 <td>00:00</td> <td></td> <td></td> <td></td> <td></td> <td></td> <td></td>                                                                                                    | 00:00 |   |       |       |      |   |   |
| 02:00  1000  1000  1000  1000  1000  1000  1000  1000  1000  1000  1000  1000  1000  1000  1000  1000  1000  1000  1000  1000  1000  1000  1000  1000  1000  1000  1000  1000  1000  1000  1000  1000  1000  1000  1000  1000  1000  1000  1000  1000  1000  1000  1000  1000  1000  1000  1000  1000  1000  1000  1000  1000  1000  1000  1000  1000  1000  1000  1000  1000  1000  1000  1000  1000  1000  1000  1000  1000  1000  1000  1000  1000  1000  1000  1000  1000  1000  1000  1000  1000  1000  1000  1000  1000  1000  1000  1000  1000  1000  1000  1000  1000  1000  1000  1000  1000  1000  1000  1000  1000                                                                                                    | 01:00 |   |       |       |      |   |   |
| 03:00                                                                                                    | 02:00 |   |       |       |      |   |   |
| 04:00  0000  0000  0000  0000  0000  0000  0000  0000  0000  0000  0000  0000  0000  0000  0000  0000  0000  0000  0000  0000  0000  0000  0000  0000  0000  0000  0000  0000  0000  0000  0000  0000  0000  0000  0000  0000  0000  0000  0000  0000  0000  0000  0000  0000  0000  0000  0000  0000  0000  0000  0000  0000  0000  0000  0000  0000  0000  0000  0000  0000  0000  0000  0000  0000  0000  0000  0000  0000  0000  0000  0000  0000  0000  0000  0000  0000  0000  0000  0000  0000  0000  0000  0000  0000  0000  0000  0000  0000  0000  0000  0000  0000  0000  0000  0000  0000  0000  0000  0000  0000                                                                                                    | 03:00 |   |       |       |      |   |   |
| 05:00<br>06:00<br>07:00<br>09:00<br>09:00<br>10:00<br>10:00     | 04:00 |   |       |       |      |   |   |
| 06:00  10:00  10:00  10:00  10:00  10:00  10:00  10:00  10:00  10:00  10:00  10:00  10:00  10:00  10:00  10:00  10:00  10:00  10:00  10:00  10:00  10:00  10:00  10:00  10:00  10:00  10:00  10:00  10:00  10:00  10:00  10:00  10:00  10:00  10:00  10:00  10:00  10:00  10:00  10:00  10:00  10:00  10:00  10:00  10:00  10:00  10:00  10:00  10:00  10:00  10:00  10:00  10:00  10:00  10:00  10:00  10:00  10:00  10:00  10:00  10:00  10:00  10:00  10:00  10:00  10:00  10:00  10:00  10:00  10:00  10:00  10:00  10:00  10:00  10:00  10:00  10:00  10:00  10:00  10:00  10:00  10:00  10:00  10:00  10:00  10:00  10:00  10:00  10:00  10:00  10:00  10:00  10:00  10:00  10:00  10:00  <                                                                                                    | 05:00 |   |       |       |      |   |   |
| 07:00<br>08:00<br>09:00<br>10:00<br>10:00     | 06:00 |   |       |       |      |   |   |
| 08:00<br>9:00<br>10:00<br>11:00<br>12:00<br>13:00<br>14:00<br>15:00<br>16:00<br>16:00<br>1 | 07:00 |   |       |       |      |   |   |
| 99:00<br>10:00<br>11:00<br>12:00<br>13:00<br>14:00<br>15:00<br>16:00<br>16:00<br>17:00<br>16:00<br>17:00<br>16:00<br>17:00<br>16:00<br>17:00<br>16:00<br>17:00<br>16:00<br>17:00<br>16:00<br>16:00<br>17:00<br>16:00<br>16:00     | 08:00 |   |       |       |      |   |   |
| 10:00<br>11:00<br>12:00<br>13:00<br>14:00<br>15:00<br>16:00<br>17:00<br>16:00<br>17:00<br>16:00<br>17:00<br>16:00<br>17:00<br>16:00<br>17:00<br>16:00<br>17:00<br>16:00<br>17:00<br>16:00<br>16:00<br>17:00<br>16:00<br>17:00<br>16:00<br>16:00<br>17:00<br>16:00<br>16:00<br>16:00<br>17:00<br>16:00<br>16:00     | 09:00 |   |       |       |      |   |   |
| 11:00<br>12:00<br>13:00<br>14:00<br>15:00<br>16:00<br>17:00<br>18:00<br>19:00<br>20:00<br>21:00<br>21:00     | 10:00 |   |       |       |      |   |   |
| 12:00<br>13:00<br>14:00<br>15:00<br>16:00<br>17:00<br>18:00<br>19:00<br>20:00<br>21:00<br>21:00<br>21:00<br>21:00<br>21:00<br>21:00<br>21:00<br>21:00<br>19:00<br>21:00<br>19:00<br>19:00     | 11:00 |   |       |       |      |   |   |
| 13:00<br>14:00<br>15:00<br>15:00<br>16:00<br>17:00<br>18:00<br>19:00<br>20:00<br>21:00<br>21:00<br>21:00<br>22:00<br>23:00<br>24:00<br>0<br>0<br>0<br>0<br>0<br>0<br>0<br>0<br>0<br>0<br>0<br>0                                                                                                    | 12:00 |   |       |       |      |   |   |
| 14:00<br>15:00<br>16:00<br>17:00<br>18:00<br>19:00<br>20:00<br>21:00<br>21:00<br>21:00<br>22:00<br>21:00<br>22:00<br>20:00<br>21:00<br>20:00<br>20:00<br>21:00<br>20:00<br>21:00<br>20:00<br>21:00<br>21:00     | 13:00 |   |       |       |      |   |   |
| 15:00<br>16:00<br>17:00<br>17:00<br>18:00<br>19:00<br>20:00<br>21:00<br>21:00     | 14:00 |   |       |       |      |   |   |
| 16:00<br>17:00<br>18:00<br>19:00<br>20:00<br>21:00<br>22:00<br>23:00<br>24:00<br>0<br>9<br>0<br>9<br>0<br>9<br>0<br>1<br>1<br>1<br>1<br>1<br>1<br>1<br>1<br>1<br>1<br>1<br>1<br>1                                                                                                    | 15:00 |   |       |       |      |   |   |
| 17:00<br>18:00<br>19:00<br>20:00<br>21:00<br>22:00<br>23:00<br>24:00<br>9 今会 上前 〇 巨刀 기尾                                                                                                    | 16:00 |   |       |       |      |   |   |
| 18:00<br>19:00<br>20:00<br>21:00<br>23:00<br>24:00<br>の 存会 上対 〇 타지 기尾                                                                                                    | 17:00 |   |       |       |      |   |   |
| 19:00<br>20:00<br>21:00<br>22:00<br>23:00<br>24:00<br>の 存金 上前 〇 타지 기尾                                                                                                    | 18:00 |   |       |       |      |   |   |
| 20:00<br>21:00<br>22:00<br>23:00<br>24:00<br>9 9 4 2 5 0 EJ 12                                                                                                    | 19:00 |   |       |       |      |   |   |
| 21:00<br>22:00<br>23:00<br>24:00                                                                                                    | 20:00 |   |       |       |      |   |   |
| 22:00<br>23:00<br>24:00<br>이 여소 노하 〇 타지 기로                                                                                                    | 21:00 |   |       |       |      |   |   |
| 23:00<br>24:00<br>이 여소 노하 〇 타지 기록                                                                                                    | 22:00 |   |       |       |      |   |   |
| 24:00 이수 노하 () 타지 기록                                                                                                    | 23:00 |   |       |       |      |   |   |
| ◎ 여소 노하 ○ 탁지 기로                                                                                                    | 24:00 |   |       |       |      |   |   |
|                                                                                                    |       | ۲ | 연속 녹회 | 바 〇 탐 | 지 기록 |   |   |

#### 20. 카메라를 다른 계정에 공유가 가능합니다.목록에 있는 카메라를 길게 누른 후 공유를 선택합니다.

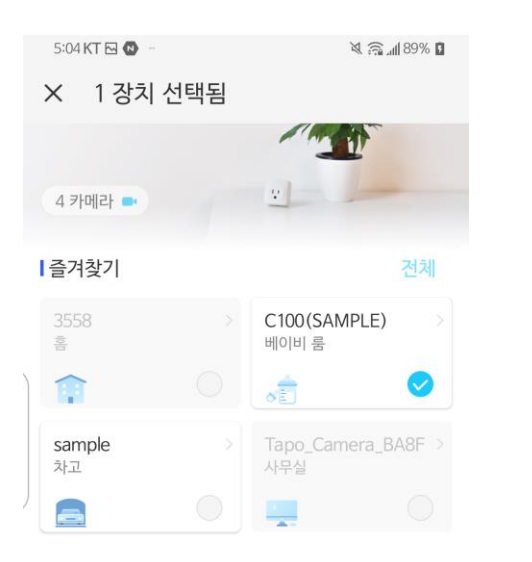

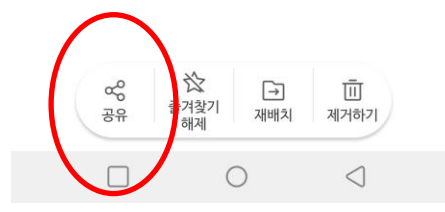

### 21. 장치를 공유하게 되면, 공유받 은 사용자는 시청만 가능합니다.

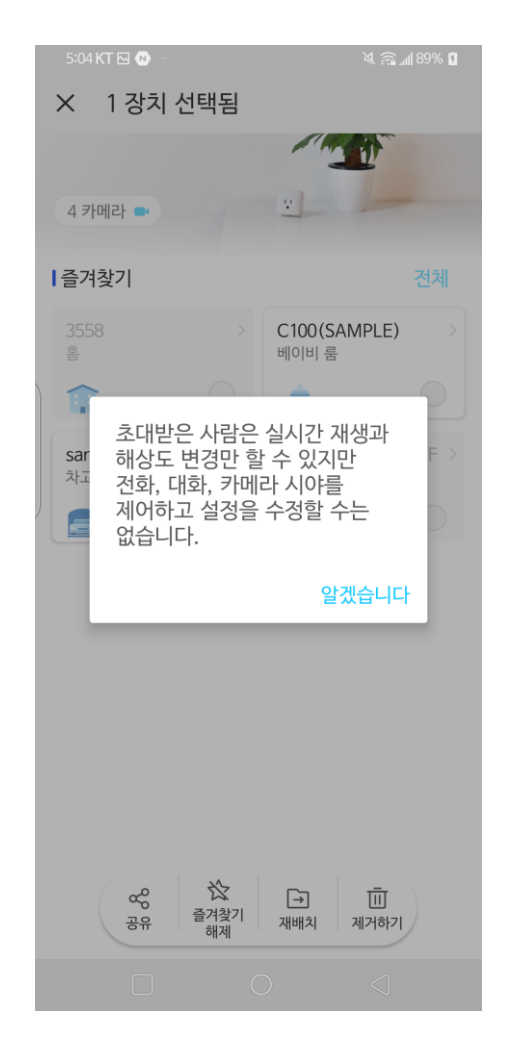

## 22. 공유할 TP-Link 계정을 입력 후 공 유를 누르면 완료됩니다.

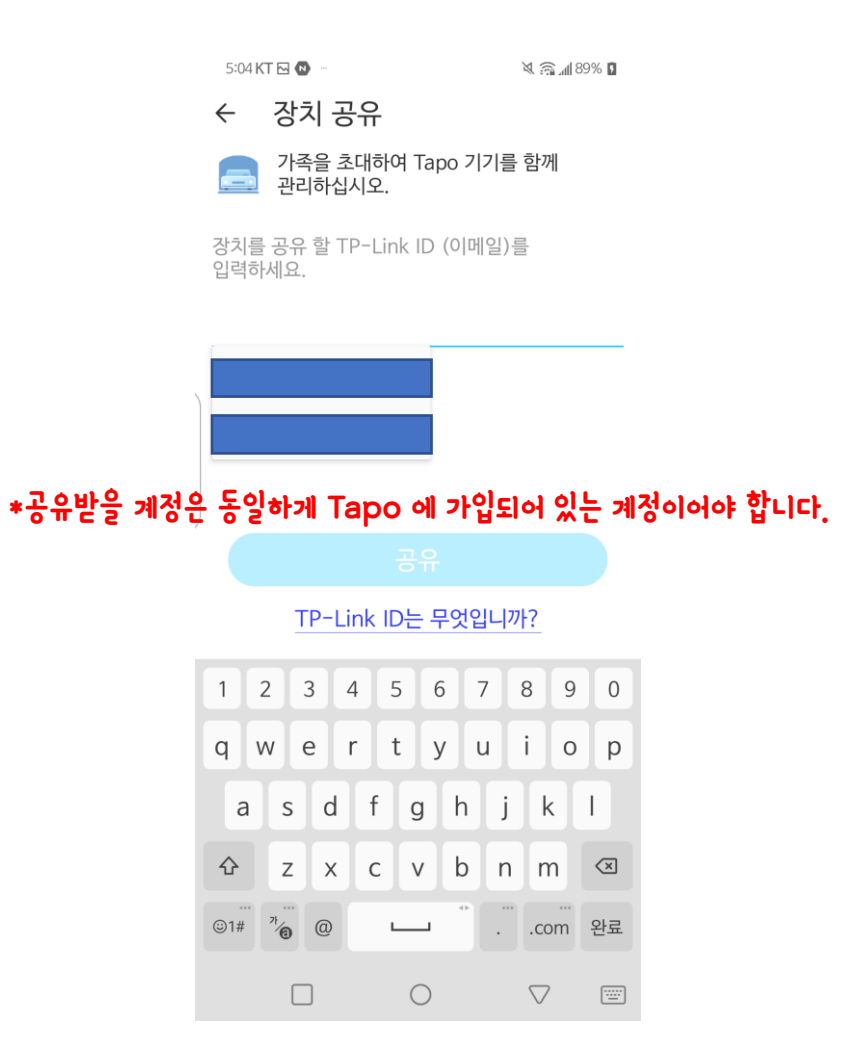